## テレビ(ワンセグ)について

## 本機では地上デジタルテレビ放送の携帯・移動体向けサービス「ワンセグ」を見ることができます。

※ AV 選択画面でテレビ(ワンセグ)モードにすると、テレビ(ワンセグ)受信画面が表示されます。 「ア「【操作したいAVモードに切り換える】] J-6

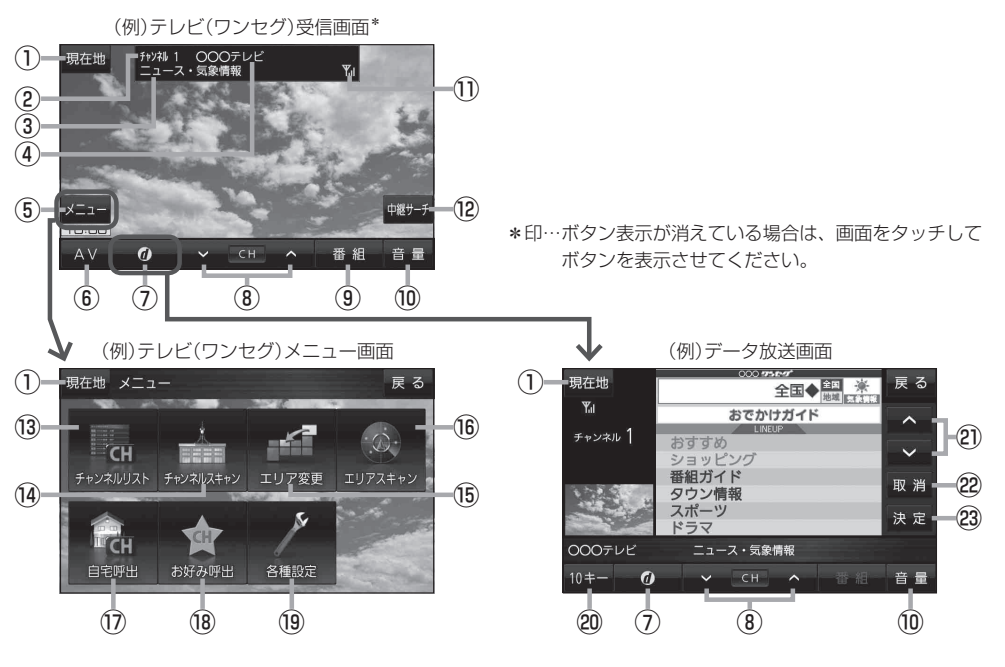

- 現在地 ボタン
   現在地の地図画面を表示します。
- ②チャンネル番号表示
- ③番組名表示
- ④放送局名表示

マルチサービスを受信しているときは放送局名の後ろにサービス番号が表示されます。

⑤ メニュー ボタン

テレビ(ワンセグ)メニュー画面を表示します。 「ご」上記

⑥ AV ボタン

AV選択画面を表示します。 🗗 J-6

⑦ 🕢 ボタン

データ放送画面を表示します。 2 J-17 データ放送画面でボタンをタッチすると、 テレビ(ワンセグ)受信画面に戻ります。

- ⑧ ▼ / ▲ ボタン プリセットされている放送局の呼び出しをします。 長押しすると自動選局します。「好 J-15
- (9) 番組 ボタン
   番組表を表示します。
- 10 音量 ボタン
   AV音量バーを表示し、音量調整や消音、AVオフの 操作をすることができます。
   10-7
- ワンセグ電波状態表示
   本数が多いほど受信状態は良好です。
- ・ (2) 中継サーチ ボタン
   中継・系列局サーチをします。
- ③ チャンネルリスト ボタン
   チャンネルリスト画面を表示します。
- ④ チャンネルスキャン ボタン
   チャンネルスキャン画面を表示します。